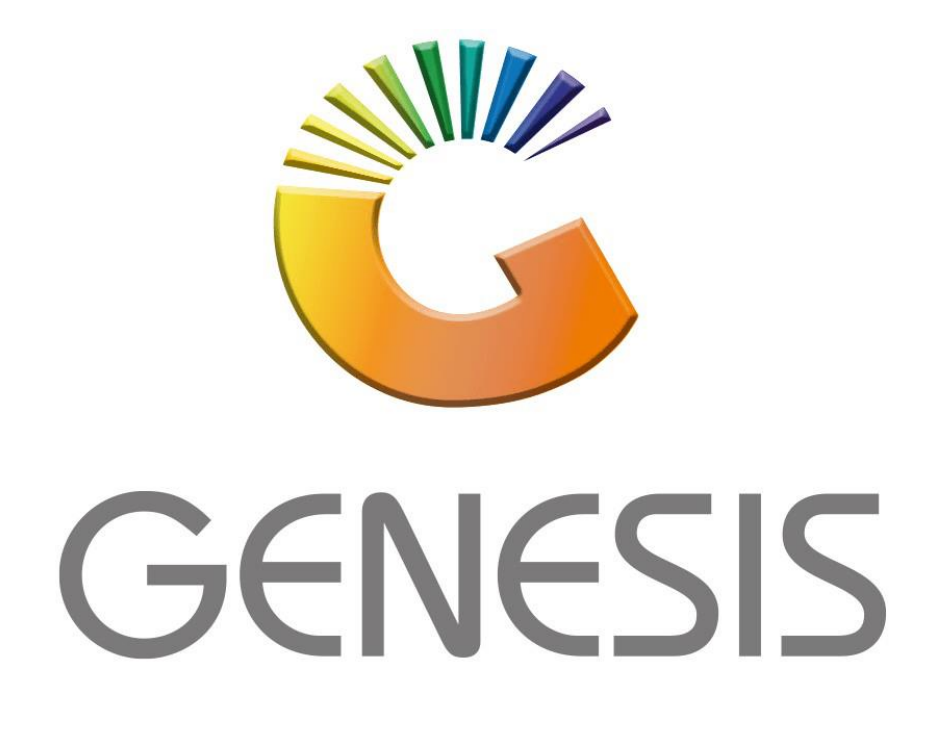

## How to Guide

## How to do a debtor payment reversal

MRJ Consultants 37 Weavind Ave, Eldoraigne, Centurion, 0157 Tel: (012) 654 0300 Mail: <u>helpdesk@mrj.co.za</u>

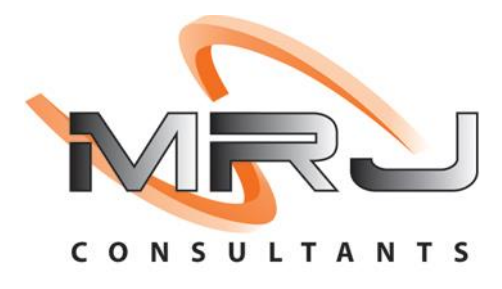

## 1. **Open** Genesis Menu.

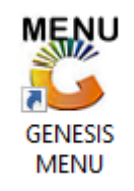

## 2. Type User code and Password.

| GENESIS Main Module |                             |                    |  |  |  |  |  |  |
|---------------------|-----------------------------|--------------------|--|--|--|--|--|--|
| Select Company BL   | UE BOTTLE LIQUOR SIMULATION | I –                |  |  |  |  |  |  |
|                     | User Code Password          |                    |  |  |  |  |  |  |
| GENESI              | S 🔞 <u>C</u> ancel          | 🔮 ок               |  |  |  |  |  |  |
| CMN999 G            | ENESIS Main Module          | Version : 10.33.51 |  |  |  |  |  |  |

3. Open **Debtors** from the Main menu.

| GENESIS :   | : Main Menu   | -         |             |            |                |          |          |                |                 |                   |       |  |
|-------------|---------------|-----------|-------------|------------|----------------|----------|----------|----------------|-----------------|-------------------|-------|--|
| Till Module | Stock Control | Creditors | Debtors     | Purchasing | Point of Sale  | Reports  | Cash Off | ice General    | System Utilites | Empties<br>Return | Setup |  |
| 2020/11/05  | 10:43:33      |           | User: JOANA | Ver        | sion : 9.32.31 | Period : | 202011   | Database : GEN | ESIS-SIMULATIO  | DN                |       |  |

4. Click on Transactions, Payments then Payments Reversal.

| 5        | GENES Debtors Module |                             |
|----------|----------------------|-----------------------------|
|          | Transactions 🍣 Maste | ar Files 🍫 Utilities 🔀 Exit |
| •a•      | Manual Invoice       |                             |
|          | Manual Credit Note   |                             |
| <b>m</b> | Payments •           | Payments Payments           |
| ця       | Journals •           | 達 Payment Reversal          |
| 7        | Debtor Claims        | Bulk Payment Process        |
| •3•      | Document Allocations |                             |
| 5        | PDC Register         |                             |
| 1        | Pre-Authorisations   |                             |
|          |                      |                             |

5. Once opened you will see the below image, here you can select the desired debtor.

| C Debtors : Payment Reversal                                  |                        |                                                                                                    |
|---------------------------------------------------------------|------------------------|----------------------------------------------------------------------------------------------------|
| Account                                                       | Acc.Type<br>CRM Acc.No |                                                                                                    |
| Status         Receipt No.         Payment Da         Details | Amount Paid DT         | Options       *         Select Payment       Select Payment         Exit       *         Functions       *         View Document       * |
| DEB031 ① Account Number Must be Entered                       |                        | ai                                                                                                    |

6. Click on the question mark to see the drop down of all debtors, Select the desired debtor and press enter or click on Select Debtor.

| Account       Acc.Typ.<br>CRM Acc.NV<br>CRM Acc.NV         Status       Receipt No. Payment De Details       Amount Paid DT         Status       Account       Debtors Name       Telephone       Cell Phone       CR         Status       Account       Debtors Name       Telephone       Cell Phone       CR         Status       Account       Debtors Name       Open       Cell Phone       CR         Status       Account       Telephone       Cell Phone       CR         Open       ABBY       Abigale varies       0762388111         Open       ALEX       alex test       123456789       Open         Open       CASH ACCOUNT       1         Open       CASH ACCOUNT       1         Open       PM001       PENTE ILIQUOR       0114121192       0736254869       Open         Open <th colspa<="" th=""><th>RM Accou</th></th>                                                                                                    | <th>RM Accou</th>                                                               | RM Accou |
|----------------------------------------------------------------------------------------------------|---------------------------------------------------------------------------------|----------|
| Status       Receipt No. Payment Da Details       Amount Paid       DT         Exatus       Account       Debtors Name       Telephone       Cell Phone       CR         Open       ABBY       Abigale variation       0762388111       0762388111       0762388111       0762388111       0762388111       0762388111       0762388111       0762388111       0762388111       0762388111       0762388111       0762388111       0762388111       0762388111       0762388111       0762388111       0762388111       0762388111       0762388111       0762388111       0762388111       0762388111       0762388111       0762388111       0762388111       0762388111       0762388111       0762388111       0762388111       0762388111       0762388111       0762388111       0762388111       0762388111       0762388111       0762388111       0762388111       0762388111       0762388111       0762388111       0762388111       0762388111       0762388111       0762388111       0762388111       0762388111       0762388111       0762388111       0762388111       0762388111       0762388111       0762388111       0762388111       0762388111       0762388111       0762388111       0762388111       0762388111       0762388111       0762388111       0762388111       0762388111                                                                                                    | RM Accoul                                                                       |          |
| Status       Account       Debtors Name       Telephone       Cell Phone       CR         Open       ABBY       Abigaile variance       0762388111       0762388111       0762388111       0762388111       0762388111       0762388111       0762388111       0762388111       0762388111       0       0762388111       0       0762388111       0       0       0       0       0       0       0       0       0       0       0       0       0       0       0       0       0       0       0       0       0       0       0       0       0       0       0       0       0       0       0       0       0       0       0       0       0       0       0       0       0       0       0       0       0       0       0       0       0       0       0       0       0       0       0       0       0       0       0       0       0       0       0       0       0       0       0       0       0       0       0       0       0       0       0       0       0       0       0       0       0       0       0       0       0       0 <td< th=""><th>RM Accou</th></td<>                                                                                                    | RM Accou                                                                        |          |
| Status         Account         Debtors Name         Telephone         Cell Phone         CR           Open         ABBY         Abigale variation         0762388111         0762388111         0762388111         0762388111         0762388111         0762388111         0762388111         0762388111         0762388111         0762388111         0762388111         0762388111         0762388111         0762388111         0762388111         0762388111         0762388111         0762388111         0762388111         0762388111         0762388111         0762388111         0762388111         0762388111         0762388111         0762388111         0762388111         0762388111         0762388111         0762388111         0762388111         0762388111         0762388111         0762388111         0762388111         0762388111         0762388111         0762388111         0762388111         0762388111         0762388111         0762388111         0762388111         0762388111         0762388111         0762388111         0762388111         0762388111         076238111         076238111         076238111         076238111         076238111         076238111         076238111         076238111         076238111         076238111         076238111         076238111         076238111         076238111         076238111         0762381111                                                                                                    | RM Accoui                                                                       |          |
| Open         ABBY         Abigaile variable         0762388111           Open         ALEX         alex test         123456789            Open         WEB001         BLUE BOTTLE ONLINE STORE         0            Open         CASH         CASH ACCOUNT         1            Open         EMPTY001         EMPTY011         EMPTY001         EMPTY01           Open         ERNVTEST DEBTOR         12            Open         NAT001         NATS BLUE BOTTLE LIQUOR         0114121192         0736254869           Open         PGM001         PG MOUTON         0790457498             Open         PNP001         PICK N PAY HELIKONPARK         0116938374             Open         HEX002         PIETER LOTTER         0829250300                                                                                                    | Options     Select Debtor     Select Debtor     Select Debtor     Select Debtor |          |
| Open         ALEX         alex test         123456789         Image: Constraint of the state of the state of the st | Select Debtor                                                                   |          |
| Open         WEB001         BLUE BOTTLE ONLINE STORE         0         Image: Constraint of the store of the store  | Select Debtor                                                                   |          |
| Open         CASH         CASH ACCOUNT         1         Image: Cash account of the second of the second of the | Esc Exit                                                                        |          |
| Open         EMPTY001         EMPTIES RETURNS YARD         011639887            Open         ERN001         ERNY TEST DEBTOR         12             Open         NAT001         NATS BLUE BOTTLE LIQUOR         0114121192         0736254869            Open         PGM001         PG MOUTON         0790457498              Open         PNP001         PICK N PAY HELKONPARK         0116935374              Open         HEX002         PIETER LOTTER         082920300              Open         RJ001         RLAAN TEST         0849991111                                                                                                    |                                                                                 |          |
| Open         ERN01         ERNY TEST DEBTOR         12         Image: Constraint of the state of the state of the s | F                                                                               |          |
| Open         NATO 1         NATS BLUE BOTTLE LIQUOR         0114121192         0736254869           Open         PGM001         PG MOUTON         0790457498             Open         PNP001         PICK N PAY HEILKONPARK         0116935374             Open         HEX002         PIETER LOTTER         0829250300              Open         RJ001         RIAAN TEST         0849991111                                                                                                    | e                                                                               |          |
| Open         PG M001         PG MOUTON         0790457498            Open         PNP001         PICK N PAY HEILKONPARK         0116935374            Open         HEX002         PIETER LOTTER         0829250300             Open         RJ001         RIAAN TEST         0849991111                                                                                                    | r Search                                                                        |          |
| Open         PNP001         PICK N PAY HEILKONPARK         0116935374           Open         HEX002         PIETER LOTTER         0829250300         0           Open         RJ001         RIAAN TEST         0849991111         0                                                                                                    | F                                                                               |          |
| Open         HEX002         PIETER LOTTER         0829250300           Open         RJ001         RIAAN TEST         0849991111                                                                                                    | E Account No.                                                                   |          |
| Open RJ001 RIAAN TEST 0849991111                                                                                                    | F F3 Debtors Name                                                               |          |
|                                                                                                    | : F4 *Name Generic                                                              |          |
| Open SAL001 SALIEM TEST ACCOUNT 0126540300 0829999999                                                                                                    | CPM Acc No.                                                                     |          |
| Open URS001 URSULA 01265403000                                                                                                    | (                                                                               |          |
|                                                                                                    | Show All                                                                        |          |
|                                                                                                    | Restore Grid                                                                    |          |

 Once you have selected the desired debtor you will see all transactions done under the selected debtor. Select the specific payment you would like to reverse press enter or click on Select Payment.

| 🐮 Debtors :            | Payment Reverse                                 | al                                                   |                                                                  |                                                                |                                                               |
|------------------------|-------------------------------------------------|------------------------------------------------------|------------------------------------------------------------------|----------------------------------------------------------------|---------------------------------------------------------------|
| Account A              | LEX                                             | 🥑 alex test                                          |                                                                  | Acc.Type<br>CRM Acc.No                                         | Open Item                                                     |
| Status<br>Open<br>Open | Receipt No.<br>40500034<br>40500033<br>40500032 | Payment Da<br>2021/09/13<br>2021/09/08<br>2021/09/07 | Details<br>ACCOUNT PAYMENT<br>ACCOUNT PAYMENT<br>ACCOUNT PAYMENT | Amount Paid DT(<br>500.00 202:<br>3 111.00 202<br>2 000.00 202 | Options   Select Payment   Exit     Functions   View Document |
| DEB031                 | Debtors : Pay                                   | ment Reversa                                         |                                                                  | <br>                                                           | .::                                                           |

8. Once opened you will see the below. Here you can select the reversal date, input a reference and any other details. **Press F10** or **click** on **Reverse Payment** to **complete**.

| 🔓 Debtors : Paymer          | nt Reversal                              |                |                                        |                        |                        |                               |
|-----------------------------|------------------------------------------|----------------|----------------------------------------|------------------------|------------------------|-------------------------------|
| Account ALEX                | ilex test                                | :              |                                        |                        | Acc.Type<br>CRM Acc.No | Open Item                     |
| Status Rece                 | e <b>ipt No. Payment</b><br>ent Reversal | Da Details     |                                        |                        | Amount Paid DT         | - X                           |
| Debtors Account             | ALEX ale                                 | < test         |                                        |                        |                        |                               |
| Reversal Date<br>Reference  | 2021/09/13                               |                | Period 202109<br>Details PAYMENT REVER | SAL                    |                        | Options *     Reverse Payment |
| Payment Date                | 2021/09/13                               | ] Refe         | erence                                 | T ENT                  | TXTP DEBPMX            | Esc Exit                      |
| Payment Amount<br>Discount  | 40500034<br>500.00<br>0.00               | Source E       | Bank ABSA - ABSA                       |                        | ~                      |                               |
| etails<br>EN ITEM ALLOCATIO | DN                                       | TxTp<br>POSASL | Doc.No<br>1103000042                   | Doc.Amount<br>5 111.00 | Paid Amount<br>500.00  |                               |
|                             |                                          |                |                                        |                        |                        |                               |
|                             |                                          |                |                                        |                        |                        | -                             |
|                             |                                          |                |                                        |                        |                        |                               |
|                             |                                          |                |                                        |                        | 500.00                 |                               |

9. Once you have selected the Reverse Payment you will be prompted to the below image, to **proceed click** on **Yes** or **press Y**.

| 😵 Debtors : Payment Reversal                                                         |                                           |                                                              |
|--------------------------------------------------------------------------------------|-------------------------------------------|--------------------------------------------------------------|
| Account ALEX @ alex test                                                             |                                           | Acc.Type Open Item CRM Acc.No                                |
| Status         Receipt No.         Payment Da                                        | Details Amo                               | unt Paid DT( (and )<br>— — — — — — — — — — — — — — — — — — — |
| Debtors Account ALEX alex ter                                                        | t                                         |                                                              |
| Reversal Date 2021/09/13 E2<br>Reference Reversal<br>Payment Date 20 & System Prompt | Period 202109<br>Details PAYMENT REVERSAL | Options      Options      Second State                       |
| Document No. 40                                                                      | Payment Reversal                          |                                                              |
| Payment Amount<br>Discount<br>Details<br>OPEN ITEM ALLOCATION                        | Reverse Payment?                          |                                                              |
|                                                                                      | No No                                     | Y Yes                                                        |
|                                                                                      |                                           |                                                              |
|                                                                                      |                                           |                                                              |
|                                                                                      |                                           | 500.00                                                       |
| DEB031A                                                                              | Debtors : Payment Reversal                |                                                              |

10. When Completed you will no see that the specified payment has been reversed.

| 😂 Debtors :                        | Payment Revers                   | al                                                   |                                                                  |                                                               | - • •                                                                                                    |
|------------------------------------|----------------------------------|------------------------------------------------------|------------------------------------------------------------------|---------------------------------------------------------------|----------------------------------------------------------------------------------------------------|
| Account A                          |                                  | elex test                                            |                                                                  | Acc.Type<br>CRM Acc.No                                        | Open Item                                                                                                    |
| Status<br>REVERSED<br>Open<br>Open | 40500034<br>40500033<br>40500032 | Payment Da<br>2021/09/13<br>2021/09/08<br>2021/09/07 | Details<br>ACCOUNT PAYMENT<br>ACCOUNT PAYMENT<br>ACCOUNT PAYMENT | Amount Paid DT(<br>500.00 202<br>3 111.00 202<br>2 000.00 202 | Options       *         Select Payment       Exit         Functions       *         View Document       View Document |
| DEB031                             | Debtors : Pay                    | ment Reversa                                         | 1                                                                |                                                               |                                                                                                    |

Congratulations your Debtor payment has been reversed.